Guide for Applicants

# Apply for the Next Consent

Version 1.3

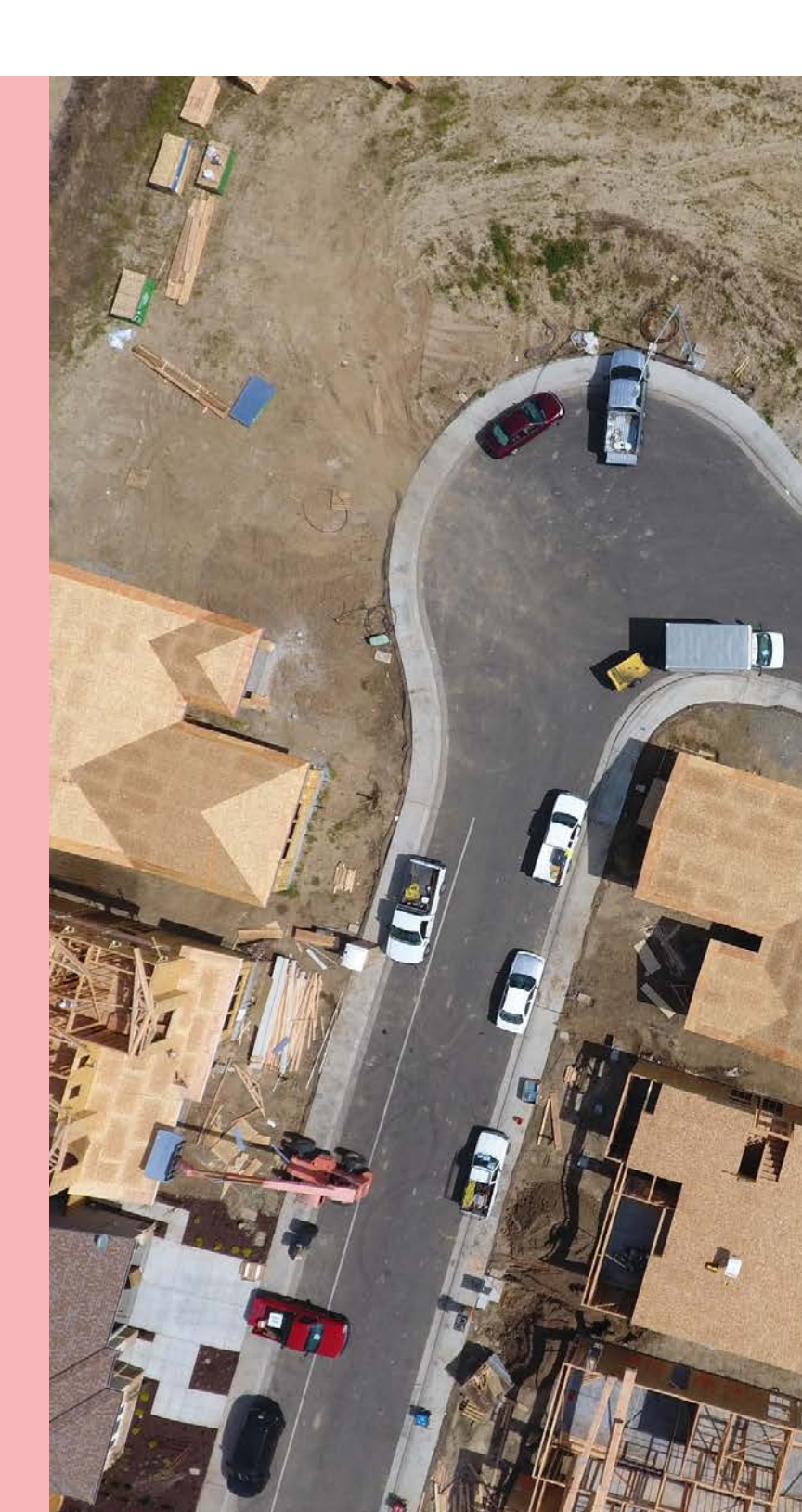

Government of South Australia Department for Housing and Urban Development

## **Table of Contents**

| Ba | ckground                                                                    | 3  |
|----|-----------------------------------------------------------------------------|----|
| 1. | Login to account                                                            | 4  |
| 2. | Apply for the Next Consent                                                  | 5  |
| 3. | Complete the submission form                                                | 6  |
|    | Complete the Consent Details                                                | 6  |
|    | Submitting application for land division consent                            | 6  |
|    | Submitting building consent as the next consent                             | 7  |
|    | Building consent (not staged)                                               | 7  |
|    | Staged building consent (final)                                             | 8  |
|    | Staged building consent (multiple)                                          | 9  |
|    | Building consent to be assessed in stages or not staged                     | 11 |
|    | Who assessing the consent                                                   | 12 |
|    | Builder, contractor, or owner builder constructing the proposed development | 13 |
|    | Option 1: Builder or Contractor not yet engaged                             | 13 |
|    | Option 2: Development being constructed by owner builder                    | 13 |
|    | Option 3: Development being constructed by a builder or contractor          | 14 |
|    | Payment of the Construction Industry Training Fund Levy (CITB)              | 18 |
|    | Upload Required Documents                                                   | 19 |
|    | Upload individual documents                                                 | 19 |
|    | CITF receipt is required                                                    | 20 |
|    | Pre-lodgement agreement                                                     | 21 |
|    | Review and Submit Next Consent                                              | 22 |

## Background

The initial submission of the development application was to assess the consents at different times, i.e. when submitting, assess now was selected for planning consent and assess later was selected for building consent.

When the Relevant Authority 'grants' the first consent an email is sent advising a Decision Notification Form (DNF) has been granted and this email is the prompt to submit the next consent, i.e. building consent.

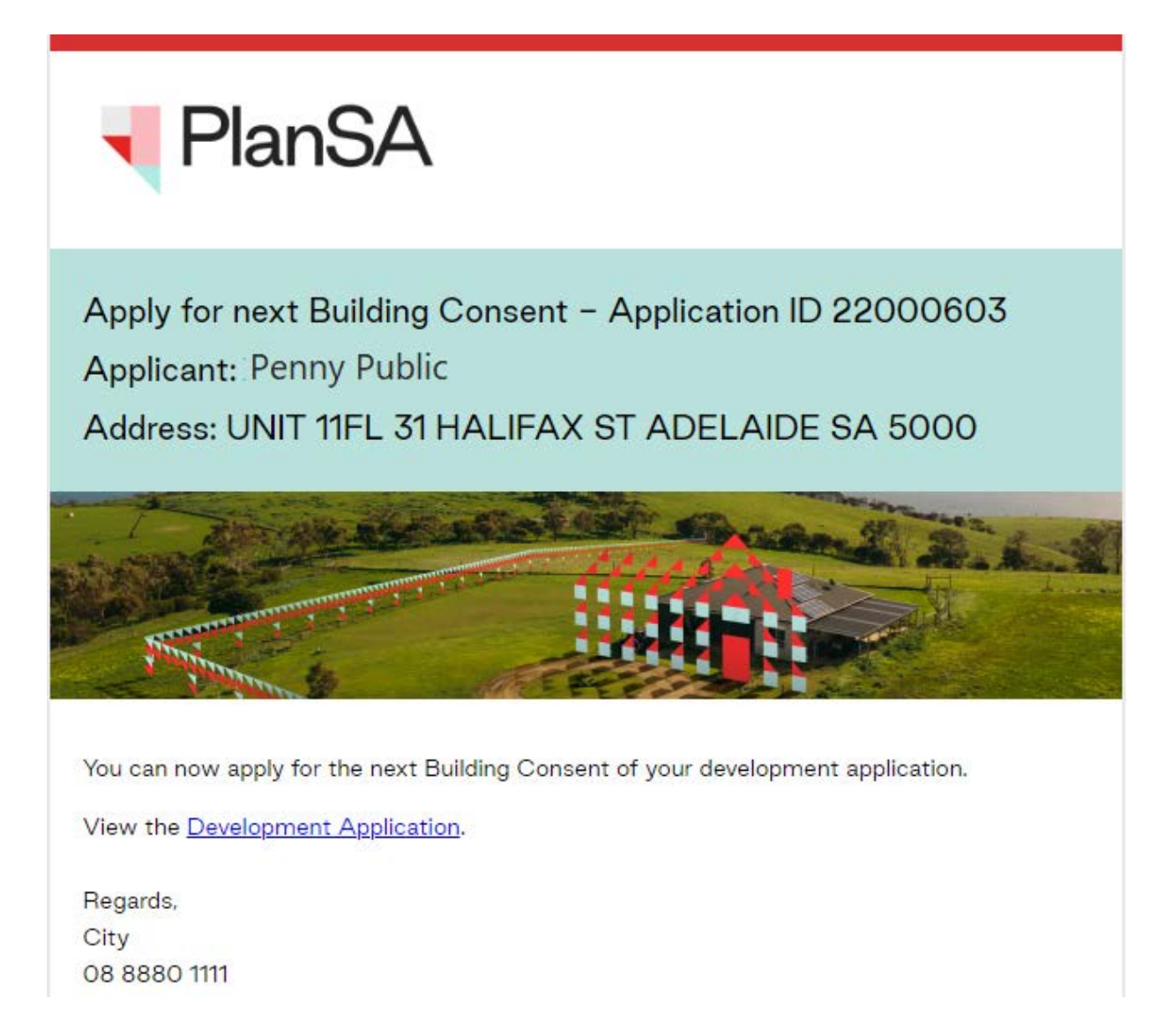

## 1. Login to account

On the granting of the previous consent by the assessing Relevant Authority, you will receive an email notification advising a Decision Notification Form (DNF) has been granted for the applicable consent and this email is your prompt to apply for your next consent in the DAP system.

- 1. Click on the **Development Application** link in the email.
- 2. Click on I want to lodge, manage or track my application.

| PlanSA                                              |   |
|-----------------------------------------------------|---|
| Please select from following<br>options             |   |
| I want to lodge, manage or track my application     | 2 |
| I work as a Relevant Authority                      |   |
| I work for a Referral Body                          |   |
| I want to review my Accredited Professional status  |   |
| I am a delegate of the Minister of Planning (Crown) |   |
| I am an Auth0 Accredited Professional               |   |
|                                                     |   |

3. Enter in your account username and password and click log in.

| PlanSA                            |   |   |
|-----------------------------------|---|---|
| penny.public                      |   |   |
|                                   | • | 3 |
| Remember me                       |   |   |
| Forgot your password?             |   |   |
| Forgot username?                  |   |   |
| Register for an online account    |   |   |
| Become an Accredited Professional |   |   |

## 2. Apply for the Next Consent

The development application shows in the For Your Action table with an 'Initialise a consent' action.

| FOR YOUR A | CTION (4)    | UNDER ASSESSMENT (26) | DRAFT (0) LAND D     | IVISION CERTIFICATES (1) | CERTIFICATE OF OCCUPANCY (0)                | FINALISED (7)   |                |                      |            |             |
|------------|--------------|-----------------------|----------------------|--------------------------|---------------------------------------------|-----------------|----------------|----------------------|------------|-------------|
|            |              |                       |                      |                          |                                             |                 |                | 0                    | Help for t | his section |
| or your a  | iction       |                       |                      |                          |                                             |                 |                |                      | ~          |             |
| ID I       | Owner        | Location              |                      | Nature Of Develop        | ment Relevant Authority                     |                 | Lodged         | Action               | $\gamma$   | Days        |
| 22000603   | T<br>BLONEAO | UNIT 11FL 31 HA       | ALIFAX ST ADELAIDE S | A dwelling               | Assessment panel/Ass<br>at City of Adelaide | essment manager | 19 Aug<br>2022 | Initialise a consent | 00         | •           |
|            |              |                       |                      |                          |                                             |                 |                |                      |            |             |

1. Click on the **ID** number.

| FOR YOUR ACTION (4)         UNDER ASSESSMENT (26)         DRAFT (0)         LAND DIVISION CERTIFICATES (1)         CER | (1) CERTIFIC |
|----------------------------------------------------------------------------------------------------|--------------|
|----------------------------------------------------------------------------------------------------|--------------|

#### For your action

|     | ID ↓     | Owner           | Location                                    | Nature Of Development |
|-----|----------|-----------------|---------------------------------------------|-----------------------|
| 1)- | 22000603 | T<br>BLONEAOONE | UNIT 11FL 31 HALIFAX ST ADELAIDE SA<br>5000 | dwelling              |

2. Click on your action - Apply for next consent.

| Development application - 22000603: Unit 1           Summary         Documents         Sharing access         Related Actions | 1fl 31 Halifax St Adelaide SA 5000              |
|----------------------------------------------------------------------------------------------------|-------------------------------------------------|
| Tao Barradon St Carmolon St Carmolon St                                                                                       | Development Location(s)                         |
|                                                                                                    | UNIT 11FL 31 HALIFAX ST ADELAIDE SA 5000        |
|                                                                                                    | Title Ref: CT 5920/908 Plan Parcel: C22326 FL11 |
|                                                                                                    | Additional Location Information:                |
|                                                                                                    | Council: Adelaide City Council                  |
|                                                                                                    |                                                 |
| Halifax St Adelaide                                                                                                    | Nature of development                           |
| sturt St                                                                                                    | dwelling                                        |
|                                                                                                    |                                                 |
|                                                                                                    | Elements selected                               |
|                                                                                                    | New housing                                     |
|                                                                                                    | <ul> <li>Dwelling</li> </ul>                    |
| Guios St                                                                                                    |                                                 |
| Gilbert St.                                                                                                    | Submission details                              |
|                                                                                                    | > Zanian information                            |
| Click the property location image above to open the South Australian Property and Planning Atlas                              | <ul> <li>zoning morthation</li> </ul>           |
| (SAPPA) In a new tab, and view zoning and other layers for this location                                                      |                                                 |
|                                                                                                    |                                                 |

Your actions 2 Apply for next consent

## 3. Complete the submission form

#### **Complete the Consent Details**

The next consent for submission is shown, or where more than one consent to be applied for a selection can be made on which consent to submit next (refer example image below).

#### Submitting application for land division consent

Submission 2 defaults automatically with Land Division Consent and **Your building consent** will be assessed by defaults automatically with the development location relevant authority.

1. Click **NEXT** to continue.

## Apply for additional consents - application 24003194

| Documents<br>Declaration | Submission 1                                                                                         |
|--------------------------|----------------------------------------------------------------------------------------------------|
| Declaration              | Already submitted for according to                                                                   |
|                          | An cauy submitted for assessment                                                                     |
|                          | 1. Planning Consent                                                                                  |
|                          | Submission 2                                                                                         |
|                          | Click 'Next' below to submit the following for assessment after the previous submission is finalised |
|                          | Land Division Consent                                                                                |
|                          |                                                                                                    |
|                          | Your land division consent will be assessed by                                                       |
|                          | Assessment panel/Assessment manager at City of Campbelltown                                          |
|                          | <u></u>                                                                                              |

CANCEL

NEXT

The Submission Confirmation shows the consent being submitted now for assessment.

| > Consent Details | Submission Confirmation                                 |
|-------------------|---------------------------------------------------------|
| Documents         | Submission 1                                            |
| Declaration       | Already submitted for assessment<br>1. Planning Consent |
|                   | Submission 2                                            |
|                   | To be submitted for assessment now                      |
|                   | 1. Land Division Consent                                |

### Submitting building consent as the next consent

#### **Building consent (not staged)**

On application submission chosen to submit planning consent 'now' and building consent 'later' then **Submission 2** is to apply for building consent.

The following information is required to complete the submission.

- Building consent to be assessed in stages or not staged
- Who assessing the consent
- Builder, contractor, or owner builder constructing the proposed development
- Payment of the Construction Industry Training Fund Levy (CITB)

## Apply for additional consents - application 25000142

| Consent Details | Your submissions                                                                                                    |
|-----------------|----------------------------------------------------------------------------------------------------|
| Desuments       | Submission 1                                                                                                    |
| Documents       | Already submitted for assessment                                                                                                    |
| Declaration     | 1. Planning Consent                                                                                                    |
|                 | Submission 2                                                                                                    |
|                 | Click 'Next' below to submit the following for assessment after the previous submission is finalised                                                                                                    |
|                 | Building Consent                                                                                                    |
|                 | You initially indicated the following to staging your consents:                                                                                                    |
|                 | No                                                                                                    |
|                 | Do you wish to have your building consent assessed in multiple stages?*                                                                                                    |
|                 | ⊖ Yes                                                                                                    |
|                 | ○ No                                                                                                    |
|                 | Who should assess your building consent?*                                                                                                    |
|                 | 🔿 City of Campbelltown                                                                                                    |
|                 | Independent accredited professional                                                                                                    |
|                 | Has a builder or contractor been engaged for the proposed development?*                                                                                                    |
|                 | ○ Yes                                                                                                    |
|                 | () No                                                                                                    |
|                 | The Construction Industry Training Fund (CITF) levy is collected on building and construction activity in<br>South Australia. CITB collects a levy of 0.25% on the value of building and construction projects valued over \$100,00 |
|                 | Has Construction Industry Training Fund Levy (CITF) been paid?                                                                                                    |
|                 | () Yes                                                                                                    |
|                 | ○ No                                                                                                    |
|                 | For more information on when the levy applies, please refer to our Leviable Work Reference Table which<br>will further outline leviable building and construction activities.                                                       |

1. Click **NEXT** to continue.

The Submission Confirmation shows the consent being submitted now for assessment.

#### Staged building consent (final)

**Submission 2** is the next and final building consent stage, e.g. stage 2 then the Consent Details page will default with the relevant authority chosen for stage 1 and prompted to indicate the Builder, contractor, or owner builder constructing the proposed development.

## Apply for additional consents - application 24004134

| > Consent Details | Your submissions                                                                                     |
|-------------------|----------------------------------------------------------------------------------------------------|
| Documents         | Submission 1                                                                                         |
| Declaration       | Already submitted for assessment                                                                     |
|                   | 1. Planning Consent                                                                                  |
|                   | 2. Building Consent                                                                                  |
|                   | - Stage 1: Stage1                                                                                    |
|                   | Submission 2                                                                                         |
|                   | Click 'Next' below to submit the following for assessment after the previous submission is finalised |
|                   | Building Consent                                                                                     |
|                   | - Stage 2: Stage2                                                                                    |
|                   | Your building consent will be assessed by                                                            |
|                   | City of Campbelltown                                                                                 |
|                   | Has a builder or contractor been engaged for the proposed development?*                              |
|                   | ⊖ Yes                                                                                                |
|                   | O No                                                                                                 |

1. Click **NEXT** to continue.

The Submission Confirmation shows the consent being submitted now for assessment.

#### Staged building consent (multiple)

For staged building consents, when you have indicated to assess the stages later, these stages are shown under **Submission 3** and under **Submission 2** shows the stages you have already submitted for assessment.

#### Can the stages be submitted in any order?

Yes. The stages do not need to be submitted in numerical order, if stage 3 is ready now and stage 2 is not yet ready, then submit stage 3 to be assessed now.

#### Apply for additional consents - application 22000603

| Consent Details     Documents     Declaration | Your submissions<br>Submission 1<br>Already submitted for assessment<br>1. Planning Consent<br>Submission 2<br>Already submitted for assessment<br>1. Building Consent                      |
|-----------------------------------------------|----------------------------------------------------------------------------------------------------|
|                                               | Submission 3                                                                                                    |
|                                               | Which of these consents or stages do you wish to have assessed after the previous submission is finalised? * Building Consent - Stage 2: swimming pool Building Consent - Stage 3: Verandah |
|                                               | (You may come back and apply for any remaining consents or stages later.)                                                                                                    |

#### Submit a stage now another later

1. Click on checkbox against the **building consent – stage** to submit now.

The field **Your building consent will be assessed by** defaults automatically with the relevant authority already assessing Stage 1 building consent.

## Apply for additional consents - application 25000146

| > Consent Details | Your submissions                                                                                                    |
|-------------------|----------------------------------------------------------------------------------------------------|
| Documents         | Submission 1                                                                                                    |
| Declaration       | Already submitted for assessment                                                                                             |
| Declaration       | 1. Planning Consent                                                                                                    |
|                   | 2. Building Consent                                                                                                    |
|                   | - Stage 1: Swimming pool above ground                                                                                        |
|                   | Submission 2                                                                                                    |
|                   | Which of these consents or stages do you wish to have assessed after the previous submission is finalised? $\ensuremath{^*}$ |
|                   | 🗹 Building Consent - Stage 2: Safety features                                                                                |
|                   | Building Consent - Stage 3: Pool house                                                                                       |
|                   | (You may come back and apply for any remaining consents or stages later.)                                                    |
|                   | Your building consent will be assessed by                                                                                    |
|                   | City of Campbelltown                                                                                                    |

#### Submit both stages now

1. Click on checkbox against each of the **building consent – stages** to submit now.

By submitting both stages now, they are combined and assessed together as one consent with **Your building consent will be assessed by** defaulting automatically with the relevant authority already assessing Stage 1 building consent.

## Apply for additional consents - application 25000146

| > Consent Details | Your submissions                                                                                                    |
|-------------------|----------------------------------------------------------------------------------------------------|
| Documents         | Submission 1                                                                                                    |
| Declaration       | Already submitted for assessment                                                                                                |
|                   | <ol> <li>Planning Consent</li> <li>Building Consent         <ul> <li>Stage 1: Swimming pool above ground</li> </ul> </li> </ol> |
|                   | Submission 2                                                                                                    |
|                   | Which of these consents or stages do you wish to have assessed after the previous submission is finalised? $^{st}$              |
|                   | Building Consent - Stage 2: Safety features                                                                                     |
|                   | ☑ Building Consent - Stage 3: Pool house                                                                                        |
|                   | A Stages will be combined and assessed together as one consent                                                                  |
|                   | (You may come back and apply for any remaining consents or stages later.)                                                       |
|                   | Your building consent will be assessed by<br>City of Campbelltown                                                               |

2. Click **NEXT** to continue.

The Submission Confirmation shows the consent being submitted now for assessment.

| Submission 1                                                                                                    |
|----------------------------------------------------------------------------------------------------|
| Already submitted for assessment                                                                                                    |
| <ul> <li>1. Planning Consent</li> <li>2. Building Consent         <ul> <li>Stage 1: Swimming pool above ground</li> </ul> </li> </ul> |
| Submission 2                                                                                                    |
| To be submitted for assessment now                                                                                                    |
| 1. Building Consent<br>- Stage 2: Safety features<br>- Stage 3: Pool house                                                            |
|                                                                                                    |

#### Building consent to be assessed in stages or not staged

The next consent defaults with the selection made in the initial application submission. There is the ability to change if remains staged or not.

| 1 | You initially indicated the following to staging your consents:        |
|---|------------------------------------------------------------------------|
|   | No                                                                     |
|   | NO                                                                     |
| - |                                                                        |
|   | Do you wish to have your building consent assessed in multiple stages? |
|   | () Yes                                                                 |
|   | ○ No                                                                   |

#### Choose to confirm building consent is not staged

1. Click **No** to building consent assessed in multiple stages.

#### Choose to stage building consent

- 2. Choose 'Yes' to question **Do you wish to have your building consent assessed in multiple stages?**
- 3. Provide a **Description for Stage 1** and automatically defaults to 'now'.
- 4. Provide a **Description for Stage 2** and it is recommended to keep the selection of 'assess this stage later'.

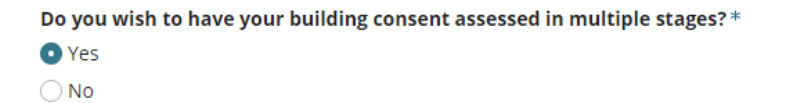

| BUILDING CONSENT: STAGE 1 (CURRENT CONSENT)                                | ~      |
|----------------------------------------------------------------------------|--------|
| Description *                                                              |        |
| Swimming pool and fencing                                                  | 25/500 |
| <ul> <li>Assess this stage now</li> <li>Assess this stage later</li> </ul> |        |
| BUILDING CONSENT: STAGE 2                                                  | ~      |
| Description *                                                              |        |
| House                                                                      | 5/500  |
| <ul> <li>Assess this stage now</li> <li>Assess this stage later</li> </ul> |        |
|                                                                            |        |

#### Who assessing the consent

The location of the development will determine which relevant authority options to present or when next submission is for land division consent then the relevant authority automatically defaults with the location relevant authority or **building consent stage** then the relevant authority will automatically default with the relevant authority who granted the previous stages.

5. Click on one of the following to assess the consent.

 Regional Assessment Panel is available only when the location council has formed a Regional Assessment Panel, or

- Council, or
- State Planning Commission is available when the location is in land not within council area (LNWCA), and
- Independent accredited professional is available always (regardless of the location).

#### Chosen an accredited professional

An independent accredited professional can assess this consent. They must be engaged directly outside of DAP but are required to be selected so they can complete their assessment.

6. Start typing the accredited professionals individual name or business name to show a list of names containing a match.

| Who should assess your building consent?*            |  |
|------------------------------------------------------|--|
| O Northern Limestone Coast Regional Assessment Panel |  |
|                                                      |  |

District Council of Tatiara

Independent accredited professional

A Before selecting an accredited professional, please contact the accredited professional to discuss their engagement, the process and fees. More information can be found here Information about Accredited Professionals 🜌

| * Professional name | fiul                                            | View list of accredited professionals here |
|---------------------|-------------------------------------------------|--------------------------------------------|
|                     | John Public - Fluid Building Approvals Pty Ltd  |                                            |
|                     | Louise Blogs - Fluid Building Approvals Pty Ltd |                                            |

7. Click on the accredited professional name to add. As needed, your selection can be removed (x) to add a different professional.

| * Profess | ional | name |
|-----------|-------|------|
|-----------|-------|------|

John Public - Fluid Build... 🗙 View list of accredited professionals here ⊿

No results found, will show when an accredited professionals does not have the required level of accreditation required to issue a decision. In these cases, view the list of accredited professionals to confirm names or as required to contact a different accredited professional.

| * Professional name | fluid            | View list of accredited professionals here Z |
|---------------------|------------------|----------------------------------------------|
|                     | No results found |                                              |

## Builder, contractor, or owner builder constructing the proposed development

#### Option 1: Builder or Contractor not yet engaged

- 1. Click on **No** a builder or contractor has not been engaged for the proposed development.
- 2. Click NEXT to continue.

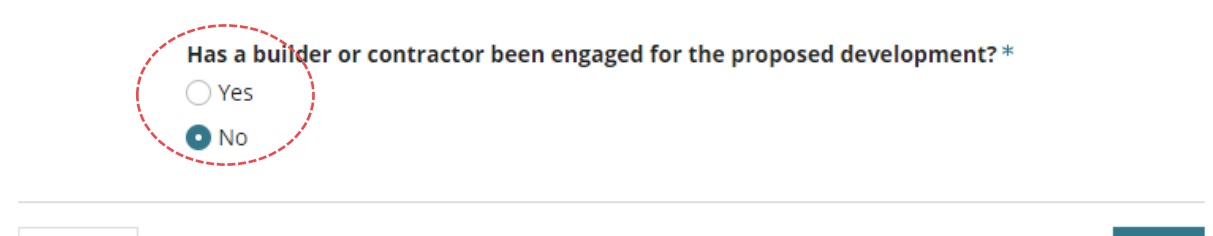

#### Option 2: Development being constructed by owner builder

- 1. Click on No a builder or contractor has been engaged for the proposed development.
- 2. Click on **Yes** an owner builder is performing the construction of the proposed development.
- 3. Click NEXT to continue.

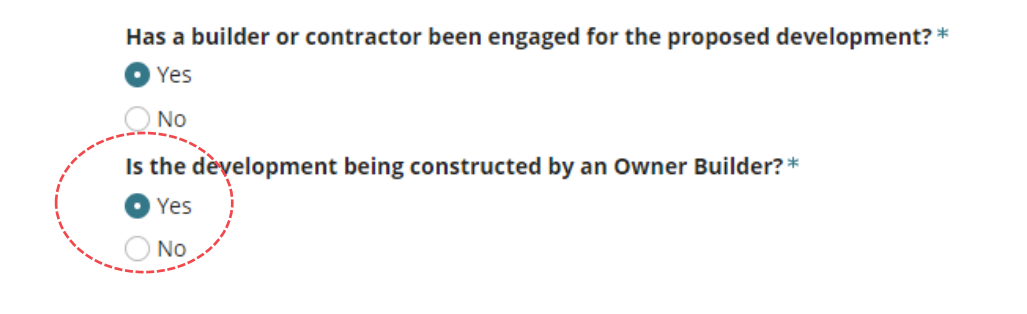

CANCEL

CANCEL

NEXT

NEXT

#### Option 3: Development being constructed by a builder or contractor

- 1. Click on **Yes** a builder or contractor has been engaged for the proposed development.
- 2. Click on **No** an owner builder is not performing the construction of the proposed development.

| Has a builder or contractor been engaged for the proposed development? * |
|--------------------------------------------------------------------------|
| • Yes                                                                    |
| ○ No                                                                     |
| Is the development being constructed by an Owner Builder?*               |
| ○ Yes                                                                    |
| • No                                                                     |
|                                                                          |
| Who is the builder or contractor for the proposed development?*          |
| O Add me (User One)                                                      |
| ◯ Add someone else                                                       |
| Add from your application contacts                                       |

CANCEL

#### Add the builder or contractor

Default application builder contact

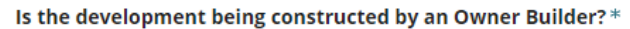

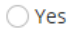

O No

#### Builder Edit Name: Little-Big-Bigger Builders Type: Business

Type: Business Address: 83 PIRIE STREET ADELAIDE Builders Licence No: BLD 12569 Preferred Contact Method: Email Phone: 01010101 Email: test@mail.com

ADD ANOTHER BUILDER OR CONTRACTOR

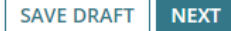

#### NEXT

#### Add from your application contacts

When your organisation has set-up frequently used and/or default application contacts, the 'builder contact' will automatically default.

If your application contacts have not yet been set-up or has been set-up without a 'default' builder contact, then an option to "**Add from your application contacts**" is available.

To learn more visit How to - set-up reusable and default application contacts | PlanSA.

- 1. Use the **Edit** and **Remove** available options, as required.
- 2. Click ADD ANOTHER BUILDER OR CONTRACTOR, as required.
- 3. Click NEXT to continue.

Add someone else to create the builder / contractor contact

1. Click on **Add someone else** to enter the builder details.

Who is the builder or contractor for the proposed development?\*

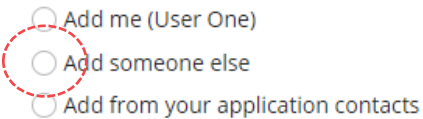

CANCEL

NEXT

#### 2. Select Individual or Business.

3. Complete the shown fields with the contractor / builder contact details.

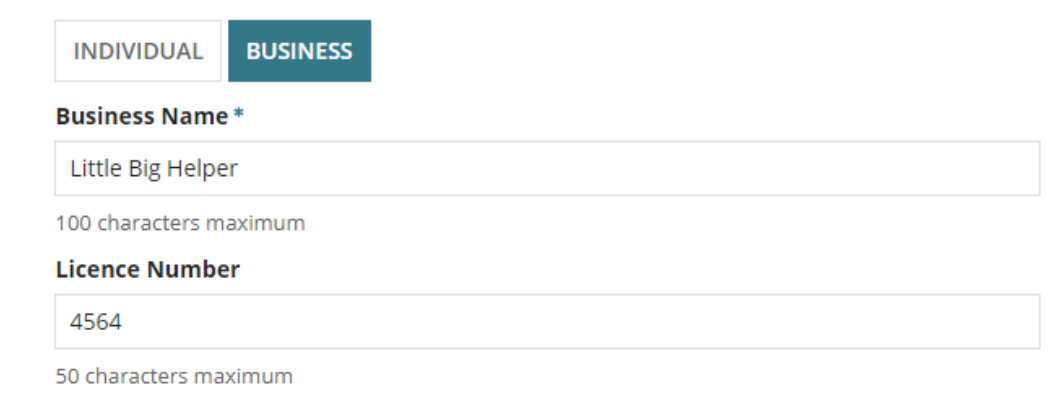

4. Click Add Builder or Contractor to save.

| Email *                   |        |  |  |  |  |
|---------------------------|--------|--|--|--|--|
|                           |        |  |  |  |  |
| 50 characters maximum.    |        |  |  |  |  |
| ADD BUILDER OR CONTRACTOR | CANCEL |  |  |  |  |

5. Click on Add another builder or contractor or click Next to continue.

| Name: Little Big Helpe<br>Type: Business | r                  | Preferred Contact Method: Email<br>Email: sascha woods@sa gov au |  |
|------------------------------------------|--------------------|------------------------------------------------------------------|--|
| Address: 11 WAYMOU                       | TH STREET ADELAIDE | Email: Suscial:Woods@sal.Bov.ad                                  |  |
| Builders Licence No: 4                   | 4564               |                                                                  |  |
| ADD ANOTHER BUILDE                       | ER OR CONTRACTOR   |                                                                  |  |
|                                          |                    |                                                                  |  |
|                                          |                    |                                                                  |  |

Add builder from my application contacts

#### Add from your application contacts

When your organisation has set-up frequently used and/or default application contacts, the 'builder contact' will automatically default.

If your application contacts have not yet been set-up or has been set-up without a 'default' builder contact, then an option to "**Add from your application contacts**" is available.

To learn more visit How to - set-up reusable and default application contacts | PlanSA.

Add a builder contact from your application contacts

1. Click Add from your application contacts.

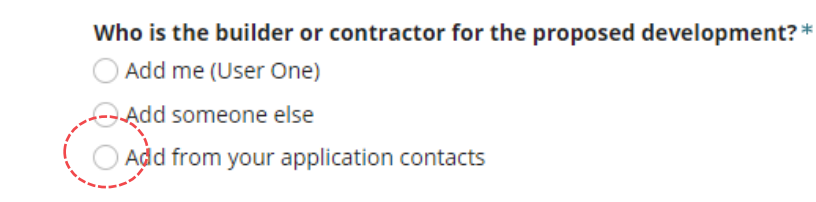

CANCEL

2. Click in the **Search Application Contacts** field start typing name of the builder or select from a list of contacts.

#### Application contacts not set-up

When the contacts have not yet been set-up a warning message displays, advising *No matches found. Perform another search or add an applicant.* 

Cancel the search to manually add someone else.

To setup the application contacts for use in future application submissions, complete instructions How to - set-up reusable and default application contacts | PlanSA.

| Is the development being constructed by an Owner Builder?* |  |
|------------------------------------------------------------|--|
|------------------------------------------------------------|--|

YesNo

#### Search Application Contacts

| Select a value                                                                | • |
|-------------------------------------------------------------------------------|---|
| Q. Search                                                                     |   |
| Select a value                                                                |   |
| Little Shed Builders, Helen, 83 PIRIE STREET ADELAIDE SA 5000, 1800 111 000   |   |
| Little-Big-Bigger Builders, Billy, 83 PIRIE STREET ADELAIDE SA 5000, 01010101 |   |
|                                                                               |   |

3. Click on the contact and then ADD BUILDER OR CONTRACTOR.

#### Search Application Contacts

| 1 | Little Shed | Builders, Helen, 83 PIRI | STREET AD | ELAIDE SA 5000, 1800 111 000 | • |
|---|-------------|--------------------------|-----------|------------------------------|---|
|   | ADD BUILD   | ER OR CONTRACTOR         | CANCEL    |                              |   |
|   | The built   |                          |           |                              |   |

- 4. The builder contact displays. Click ADD ANOTHER BUILDER OR CONTRACTOR, as required.
- 5. lick on **Next** to continue.

Is the development being constructed by an Owner Builder?\*

Yes
 No

Builder Edit Name: Little Shed Builders Preferred Contact Method: Email Type: Business Phone: 1800 111 000 Address: 83 PIRIE STREET ADELAIDE Email: LSB.testingdap@sa.gov.au Builders Licence No: BLD 123659

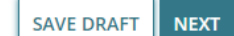

#### Payment of the Construction Industry Training Fund Levy (CITB)

The Construction Industry Training Fund Levy (CITF) is a 0.25% levy collected on building and construction projects performed in South Australia, valued over \$100,000.

When the total development cost is \$100,000 or less then question **Has Construction Industry Training Fund Levy (CITF) been paid** will not show.

#### 1. CITF is paid then click Yes and enter the CITF Receipt Number (mandatory).

The Construction Industry Training Fund (CITF) levy is collected on building and construction activity in South Australia. CITB collects a levy of 0.25% on the value of building and construction projects valued over \$100,000.

#### Has Construction Industry Training Fund Levy (CITF) been paid?

| No           |         |
|--------------|---------|
|              |         |
| CITF Receipt | Number* |
| 65698        |         |

For more information on when the levy applies, please refer to our Leviable Work Reference Table which will further outline leviable building and construction activities.

#### Has a builder or contractor been engaged for the proposed development?\*

O Yes

#### 2. When CITF is not paid then click No.

A warning message will inform payment of the CITF is required including a hyperlink to the CITB web page to **Lodge and Pay a Levy** now or later. Once paid the receipt must be provided to the relevant authority you have nominated to issue building consent approval.

The Construction Industry Training Fund (CITF) levy is collected on building and construction activity in South Australia. CITB collects a levy of 0.25% on the value of building and construction projects valued over \$100,000.

#### Has Construction Industry Training Fund Levy (CITF) been paid?

○ Yes

O No

The CITF receipt number is required by PlanSA for Building Consent Approval. To lodge and pay a levy please click here

For more information on when the levy applies, please refer to our <u>Leviable Work Reference Table</u> which will further outline leviable building and construction activities.

#### 3. Click NEXT to continue.

4. Review the 'Submission Confirmation' and move on to the Next page.

#### **Upload Required Documents**

In support of the consent application mandatory documents must be provided. Refer to the <u>Development Application Checklist – Planning | PlanSA</u> and <u>Development Application</u> <u>Checklist - Building | PlanSA</u> for more details.

#### **Upload individual documents**

- 1. Click on **Upload** to locate drawings, plans etc. saved on your computer.
- 2. Drag and drop the document within the **Open** window into the **Drop files here** field.
- 3. Repeat drag and drop until all documents uploaded.
- 4. Click on **Cancel** to close the Open window.

| Docume        | ents                                  |                        |                                            |                     |                     |                  |
|---------------|---------------------------------------|------------------------|--------------------------------------------|---------------------|---------------------|------------------|
| Please uploa  | d all of your application documents.  |                        | 😨 Open                                     |                     |                     | ×                |
| Depending of  | n what you are proposing, there is b  | aseline documentation  | < ⇒ < ↑ ↓ >                                | This PC > Downloads | ע פֿ ג Search       | n Downloads      |
| You can also  | read the full schedule of baseline do | ocumentation for appli | Organize - New                             | folder              |                     | HEE 🕶 🛄 🔞        |
| Document      |                                       | Document Ca            | OneDrive Pictures                          | ^ □ Name            | Date modified       | Type S           |
| UPLOAD        | Drop files here                       | Select One             | Saved Games Searches                       | 回韓計 plans           | 1/06/2021 8:00 AM   | Microsoft Word D |
| Note: You m   | ay select multiple documents to u     | upload simultaneousi   | Videos<br>This PC<br>JD Objects<br>Desktop | Vesterday (1)       | 31/05/2021 10:20 AM | Application      |
| ○ Yes         |                                       |                        | Documents                                  | v <                 |                     | >                |
| For additiona | l information on Pre-lodgement Agr    | eements                | F                                          | ile name: plans     | All Files     Open  | Cancel           |

#### 5. Categorise the documents using the 'category' and 'type' drop-down lists.

| Document                               | Document Category           | Document Type          |                                                                                                    |   |
|----------------------------------------|-----------------------------|------------------------|----------------------------------------------------------------------------------------------------|---|
| DOCX - 11.09 KB                        | Plans                       | Select One             | -                                                                                                    | × |
|                                        |                             | Select One             | - Aliana and Aliana and Aliana and Aliana and Aliana and Aliana and Aliana and Aliana and Aliana and Aliana and |   |
| UPLOAD                                 | Select One                  | Building Envelope Plan |                                                                                                    |   |
| Note: You may select multiple document | s to unload simultaneously  | Certificate of Lease   |                                                                                                    |   |
| Note. Tou may select multiple document | s to upload simultaneously. | Detailed Elevations    |                                                                                                    |   |

#### **CITF** receipt is required

When payment of the Construction Industry Training Fund Levy (CITF) has occurred then this payment receipt must be uploaded to proceed.

| Document    |                           | Document category | Document Type   |   |
|-------------|---------------------------|-------------------|-----------------|---|
| Plan<br>PDF | <b>s1-955</b><br>- 532 KB | Plans •           | Location Plan 👻 | × |
| UPLOAD      | 🔓 Drop files here         | Select One        | Select One 💌    |   |

When proceeding to the next page and the CITF receipt has not been uploaded an error message will prompt the uploading of the CITF payment reference document to proceed.

#### A Documents

A CITF Payment Reference document is required

Please upload all of your application documents.

Depending on what you are proposing, there is baseline documentation you'll need to provide. Find out what documents your application will need.

You can also read the full schedule of baseline documentation for applications in the PDI (General) Regulations 2017.

| Document                   | Document Category | Document Type   |   |
|----------------------------|-------------------|-----------------|---|
| Plans1-955<br>PDF - 532 KB | Plans 👻           | Location Plan 👻 | × |
| UPLOAD L Drop files here   | Select One 💌      | Select One 💌    |   |

Note: You may select multiple documents to upload simultaneously.

A Please upload a copy of your CITF Payment Reference, along with other supporting documents.

Upload the CITF receipt completing upload individual documents instructions and categorise the document as a 'Building Consent Documents' and 'CITF Payment Reference'.

|   | Document |                        | Document Category            | Document Type            |   |
|---|----------|------------------------|------------------------------|--------------------------|---|
| _ |          | <b>53</b> 2            | Plans 🗸                      | Location Plan 👻          | × |
|   |          | <b>Recei</b><br>( – 21 | Building Consent Documents 👻 | CITF Payment Reference 🔹 | × |
|   | UPLOAD   | 🔓 Drop files here      | Select One 🔻                 | Select One 🔹             |   |

#### **Pre-lodgement agreement**

#### How do pre-lodgement agreements work?

A pre-lodgement agreement is reached between development applicants and referral agencies prior to lodging an application for planning consent. Pre-lodgement agreements can be reached with any referral body.

The process eliminates the need for referrals to be undertaken during the formal assessment process, thereby reducing assessment timelines and potential delays for the development application.

- 1. Click on the applicable response to the question **do you have an agreement with a** State Government agency related to your application? (Pre-lodgement agreement)
  - Yes then continue to answer the questions to follow.
  - No then click on Next to review the application details and submit.
- 2. Select **Who is the pre-lodgement agreement with?** from the drop-down list of State Government Agencies.
- 3. Click Add Another (if applicable).

| Do you have an agreement with a State Governm<br>lodgement Agreement)*                        | ent agency related to your application? (Pre- |
|-----------------------------------------------------------------------------------------------|-----------------------------------------------|
| • Yes                                                                                         |                                               |
| ○ No                                                                                          |                                               |
| For additional information on Pre-lodgement Agreer                                            | nents                                         |
| Who is the pre-lodgement agreement with?<br>(Please ensure you upload the pre-lodgement agree | ment documentation above)                     |
| Environment Protection Authority -                                                            |                                               |
| ADD ANOTHER                                                                                   |                                               |

4. Complete instructions upload individual documents to attach the pre-lodgement agreement and categorise as 'Supporting Document' and 'Pre-Lodgement Agreement'.

| Document      |                       | Document Category            | Document Type             |   |
|---------------|-----------------------|------------------------------|---------------------------|---|
| Plans         | <b>1-95</b><br>532    | Plans 👻                      | Location Plan 👻           | × |
|               | <b>Rece</b><br>. – 21 | Building Consent Documents 💌 | CITF Payment Reference 🔹  | × |
|               | <b>ve Ve</b><br>- 21  | Reports 💌                    | Native Vegetation 🔹       | × |
| Prelo<br>DOCX | <b>dge</b><br>(- 21   | Supporting Document          | Pre-Lodgement Agreement 💌 | × |
| UPLOAD        | Drop files here       | Select One 🔻                 | Select One 🔻              |   |

#### **Review and Submit Next Consent**

1. Review the consent submission details for accuracy and click on the relevant section where amendments are required.

| Consent Details     Documents     Declaration | Submission 1<br>Already submitted for assessment<br>1. Planning Consent<br>New submission<br>1. Building Consent<br>Your building consent will be assessed by<br>Trento Fuller Building Certifiers and Consultants<br>Has Construction Industry Training Fund Levy (CIT<br>Yes | FB) been paid?                                                                       |  |
|-----------------------------------------------|----------------------------------------------------------------------------------------------------|--------------------------------------------------------------------------------------|--|
|                                               | CITB Receipt Number * 1234 Application Contacts Builder or Contractor Name: Big Building Type: Business Address: = KING WILLIAM STREET ADELAIDE Builders Licence No: 1234                                                                                                    | Preferred Contact Method: Email<br>Phone: 0411 222 333<br>Email: woodssash@gmail.com |  |

- 2. Scroll down until the **Submission Declaration** displays, then read the declaration and acknowledge (tick the box).
- 3. Click on Submit to complete.

| 2 –    | Submission Declaration *  Submission Declaration *  Submission of the relevant rights holders. It has been acknowledged that copies of this application and supporting documentation may be provided to interested persons in accordance with the Act and Regulations. |
|--------|----------------------------------------------------------------------------------------------------|
| CANCEL | З — Бивміт                                                                                                    |

4. Click **OK** to acknowledge the consent submitted successfully message.

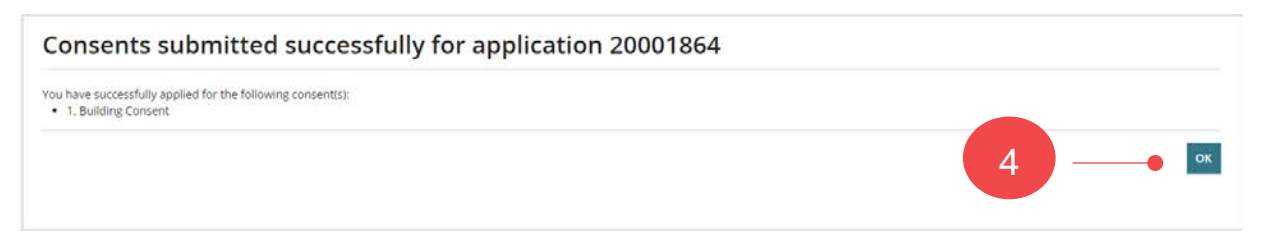

The **Development Application – Summary** page is shown and the 'Apply for next consent' action will be available, until all stages have been submitted.

You can apply for the next consent now; however, it will not be assessed until the stage currently being assessed has been granted.

| Summary Documents Sharing access Building Notifications Certificate of Occup                     | ancy Related Actions                                               |
|--------------------------------------------------------------------------------------------------|--------------------------------------------------------------------|
|                                                                                                  | Development Location(s)                                            |
|                                                                                                  | Title Ref: CT 5920/908 Plan Parcel: C22326 FL11                    |
|                                                                                                  | Additional Location Information:<br>Council: Adelaide City Council |
|                                                                                                  |                                                                    |
| Hairtax St Adelaide                                                                              | Nature of development                                              |
|                                                                                                  | dwelling                                                           |
|                                                                                                  | Elements selected                                                  |
|                                                                                                  | New housing                                                        |
|                                                                                                  | <ul> <li>Dwelling</li> </ul>                                       |
| Guies St                                                                                         |                                                                    |
|                                                                                                  | Submission details                                                 |
|                                                                                                  | > Zoning information                                               |
| Click the property location image above to open the South Australian Property and Planning Atlas |                                                                    |
| (SAPPA) in a new tab, and view zoning and other layers for this location                         | Your actions                                                       |
|                                                                                                  | Apply for next consent                                             |
|                                                                                                  |                                                                    |

Status detail Planning consent

**Building Consent** 

Stage 1

Stage 2

Stage 3

✓ Granted 19 Aug 2022

✓ Granted 19 Aug 2022

Pending your action

Assessment in progress

>

>

Y

For more information visit plan.sa.gov.au

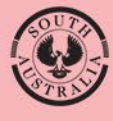

Government of South Australia Department for Housing and Urban Development